## Uruchomienie Sprzętu AV – sale wykładowe budynek D

## ( sale wyposażone w panele sterowania )

Uwaga: w recepcji budynku D są do pobrania mikrofony bezprzewodowe do nagłośnienia (typ "do ręki" lub " do klapy"), a w przypadku sal <u>nie wyposażonych</u> w system inteligentnego sterowania należy pobrać piloty zdalnego sterowania konieczne do uruchomienia projektorów i ekranów elektrycznych. Uwaga: Piloty zdalnego sterowania i mikrofony mają przyporządkowane częstotliwości pracy do konkretnych sal. Należy pobrać piloty zdalnego sterowania i mikrofony przypisane do sal.

## Procedura uruchomienia prezentacji AV

## **Uwaga**: Przed uruchomieniem prezentacji w salach wykładowych sprawdź <u>stan przełącznika</u> wyboru źródła prezentacji:

Dla terminala-wciśnięty przycisk oznaczony l Terminal

Dla notebooka–wciśnięty przycisk oznaczony ll Laptop

| Uruchomienie prezentacji AV z terminala |                                                                                                    | Uruchomienie prezentacji AV z laptopa                                                                                                    |
|-----------------------------------------|----------------------------------------------------------------------------------------------------|----------------------------------------------------------------------------------------------------|
| 1.                                      | Włącz terminal – przycisk w prawej dolnej                                                                                                    | 1. Podłącz Laptop do wyprowadzonych kabli VGA/ HDMI w                                                                                                    |
|                                         | części ekranu terminala                                                                                                    | zależności od źródła obrazu, podłącz AUDIO Jack do laptopa                                                                                                    |
| 2.                                      | Potwierdź wybór do serwera klikając<br>[Connect]<br>Wprowadź <u>swoje</u> NIU i odpowiadające mu hasło                                                                                                    | <ol> <li>Uruchom z panelu sterującego: Projekcja – [Włącz]<br/>(uruchomi się projektor i wysunie ekran)<br/>Jako źródło projekcji na panelu pulpitu sterowania musi być<br/>wybrane urządzenie z ikoną oznaczone jako Laptop VGA lub<br/>Laptop HDMI w zależności od wybranego typu połączenia</li> </ol> |
| 2                                       | Uruchom cystom z popolu storującogo:                                                                                                    | <ul> <li>2 Do uruchomioniu Lantona obraz nojawi cio równioż na okranio</li> </ul>                                                                                                    |
| 5.                                      | Projekcja – [Włącz]<br>(uruchomi się projektor i wysunie ekran)<br>Jako źródło projekcji na panelu pulpitu sterowania<br>musi być wybrane urządzenie z ikoną oznaczone jako<br>Terminal , poczekaj kilka sekund na aktywację<br>systemu | projekcyjnym                                                                                                    |
| 4.                                      | Uruchomi się system operacyjny na terminalu i<br>rozpocznie się projekcja na ekranie                                                                                                    | <ol> <li>Jeżeli obraz pojawia się tylko na ekranie laptopa, sprawdź czy<br/>włączona jest w laptopie funkcja duplikowania (klonowania)<br/>obrazu<br/>(wywołanie tej funkcji najczęściej przez klawisz taki jak FN+F4 lub<br/>FN+F5)</li> </ol>                                                           |
| 5.                                      | Po zakończonej pracy zamknij system i wyłącz<br>terminal.<br>Wyłącz terminal : przycisk w prawej dolnej części<br>ekranu terminala                                                                                                    | <ol> <li>Po zakończeniu pracy: [Wyłącz] projekcję z panelu sterowania<br/>(Wyłączy się projektor i schowa ekran elektryczny)</li> </ol>                                                                                                    |
| 6.                                      | [Wyłącz] projekcję z panelu sterowania (Wyłączy się projektor i schowa ekran elektryczny)                                                                                                    | <ol> <li>Zamknij system: na panelu sterowania potwierdź</li> <li>[Zamknij system]</li> </ol>                                                                                                    |
| 7.                                      | Zamknij system: na panelu sterowania potwierdź<br>[Zamknij system]                                                                                                    |                                                                                                    |

**Podłączenie Pendrive' a USB do terminala**: gniazda do podłączenia pamięci masowej USB z danymi użytkownika znajdują się z tyłu terminala na bocznej lewej krawędzi obudowy.

Szczegółowe instrukcje obsługi sal znajdują się na stronie: https://ue.poznan.pl/uniwersytet/dti/zsu/pliki/

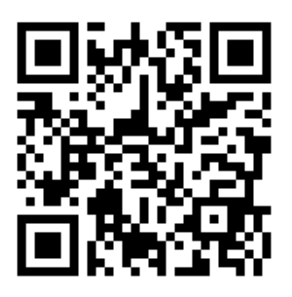